#### **SMCPS** Instructions

# Middle and High School Student 1:1 Device Setup Instructions

2023/2024 School Year

Please Note! Laptops setup should <u>NOT</u> be done on a <u>hotspot</u>. Please use your home wireless or use the "SMCPS-Azure-Setup" wireless network at the school site. The password for this network is: SetupSMCPS.

#### Step 1:

Plug the computer into power, and press the power button.

#### Step 2:

On Region Selection screen, select "United States", then Click "Yes"

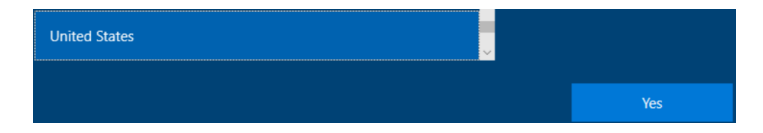

### Step 3:

On the Keyboard Layout screen select "US", then click "Yes". Click "Skip" when prompted to enter a secondary keyboard.

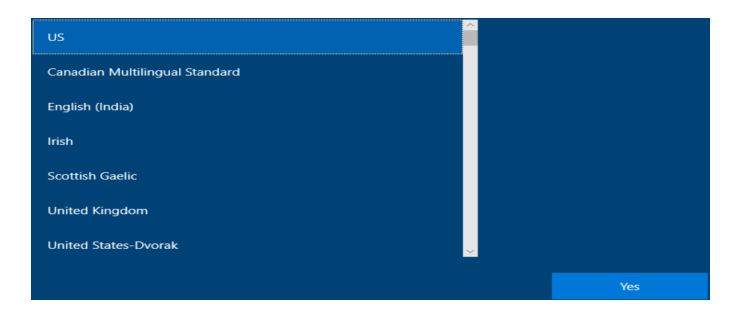

# Step 4:

On the network Selection screen, find and connect to your wireless network, then select "Next". If you are at a SMCPS site, select "**SMCPS-Azure-Setup**". The password for this network is **SetupSMCPS** 

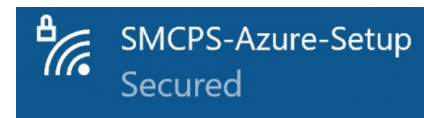

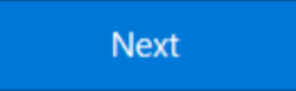

# Step 5:

The computer will then restart.

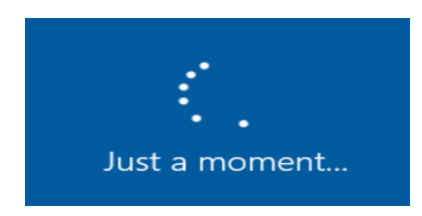

#### Step 6:

You will be prompted to login in. Students: use your SMCPS Windows Username followed by @K12.smcps.org (First Initial + Middle Initial + Last Initial + Last 4 Digits of ID + @k12.smcps.org **Example:** <u>ABC1234@K12.smcps.org</u>). For students with no middle initial, use only your first and last initial **Example:** <u>ac1234@K12.smcps.org</u>. Then click Next.

| Welcome to smcps<br>Enter your smcps.org email. | s.org! | ١ |
|-------------------------------------------------|--------|---|
| Student@k12.smcps.org                           | ×      |   |

# Step 7:

If you have changed your password in <u>Gmail, Schoology, or Clever</u> or <u>are a returning student</u>, please log in with <u>your existing password</u>. If you are not prompted to change your password, please log skip to step 9. New Students password will be their Student ID Number, a hyphen, their initials, followed by smcps, all lowercase (Example: 123456-abcsmcps).

If you have forgotten your password, please navigate to the student password reset portal at https://selfservice.smcps.org using a separate device.

| 👄 Enter you            | r password               |      |  |
|------------------------|--------------------------|------|--|
| Enter the password for | @instruction smcps org   | Next |  |
| ••••••                 | ⊙ Instruction.shippshorg |      |  |
| Forgot password?       |                          |      |  |

lext

### Step 8:

Re-enter your password from Step 7 in the "Current Password" box, then enter a new password in the two remaining boxes.

Please note the students new password must be at least 8 characters long and must contain three of the following: A capital letter, lowercase letter, number, symbol (!@#\$%^&\*). Additionally, student passwords cannot contain their SMCPS ID number, SMCPS Username, or any part of the student's name. Then click "Sign In".

| 👄 Upd                    | ate your password                                     |
|--------------------------|-------------------------------------------------------|
| Lither this is the first | time you're signing in, or your password has expired. |
| student@k12.smc          | ps.org                                                |
| •••••                    |                                                       |
| •••••                    |                                                       |
| ••••••                   | ୕                                                     |

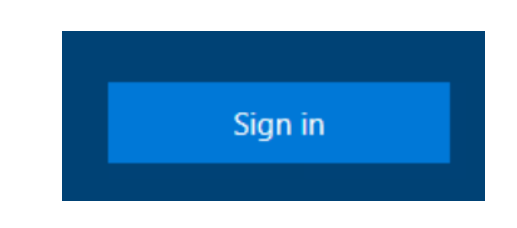

# Step 9:

Allow Windows to complete the setup. This may take 15-20 minutes.

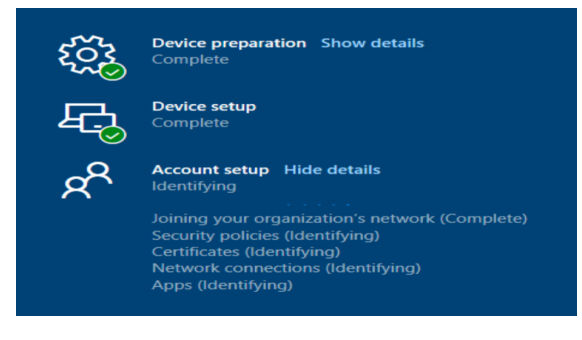

# Step 10:

Once the device has finished its setup, the computer will be in Windows. Please restart that computer, and log back in using your SMCPS Windows password.

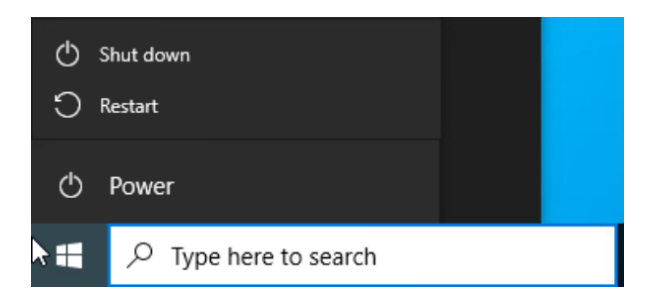